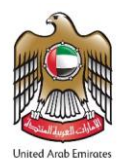

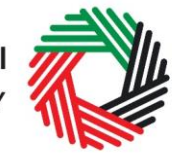

## ملخص دليل المستخدم لإقرارات الضريبة الإنتقائية

من خلال هذا الملخص سيتم عرض أهم الخطوات التي يجب على الخاضع للضريبة المسجل اتباعها عند تقديم إقرار الضرببة الانتقائية الخاص به.

## تقديم إقرارات الضريبة الانتقائية

عليك بتقديم إقرار الضريبة الانتقائية على أساس **شهري**، على أن يكون تاريخ استحقاق تقديم الإقرار الضريبي هو اليوم **الخامس عشر** من كل شهر. يتم احتساب اقرارات الضريبة الانتقائية على اساس استكمال النماذج التالية (بحسب الحاجة):

- .1 نماذج تصريحات الضريبة الانتقائية (التي تتطلب تخليص جمركي) والمتعلقة:
  - باستيراد سلعاً انتقائية
  - بالإفراج عن السلع الانتقائية من المناطق المحددة

ملاحظة هامة: يتعين تقديم تلك النماذج في كل مرة تقوم فيها باستيراد سلعاً انتقائية أو الإفراج عن سلع انتقائية من منطقة محددة (تتطلب تخليص جمركي) . سيتم تعبئة قيم تلك التصريحات تلقائياً في نموذج الإقرار الضربي عند قيامك بتقديم إقرارك الضربي الشهري.

- ينماذج التزامات الضريبة الانتقائية، مرة واحدة كل شهر، والمتعلقة:
  - بالالتزام الضريبي على انتاج السلع الانتقائية
- بالإفراج عن السلع الانتقائية من منطقة محددة دون الحاجة إلى تخليص جمركي.
- الضريبة الانتقائية المستحقة عن تخزين السلع الانتقائية: لست مطالب بتقديم نموذج مستقل للإفصاح عن السلع المخزنة، ويتعين عليك إدخال الضريبة المستحقة عن تخزين السلع الانتقائية يدوياً في الإقرار الضريبي.
  - .4 <u>الضريبة الانتقائية القابلة للخصم:</u> يجب استكمال هذا النموذج مرة واحدة كل شهر.

لغايات استكمال النماذج الواردة أعلاه ، يجب اتباع الخطوات التالية:

- اذهب إلى التبويب "الضريبة الانتقائية"
- اختر النموذج المعني وأدخل البيانات المطلوبة. عند الطلب، أدخل أرقام بنود السلع الانتقائية المستوردة/ المفرج عنها.

بإمكانك تكرار خطوات إضافة منتجات الى التصريح مراراً للإفصاح عن المزيد من السلع وكميتها.

- قم بتقديم النموذج بعد مراجعته والتأكد من صحة جميع البيانات المدرجة به.
- قم بطباعة تأكيد التصريح المرسل إليك عبر بريدك الإلكتروني وتقديمه إلى الدائرة الجمركية عند الدخول.

فور موافقة الدائرة الجمركية على تأكيد التصريح، سيتم تخزين جميع بيانات معاملاتك لغايات تعبئة إقرارك الضريبي الشهري. سيظهر المبلغ تلقائياً في إقرار الضريبة الانتقائية.

قم بسداد الضريبة الانتقائية من خلال تبويب "مدفوعاتي".